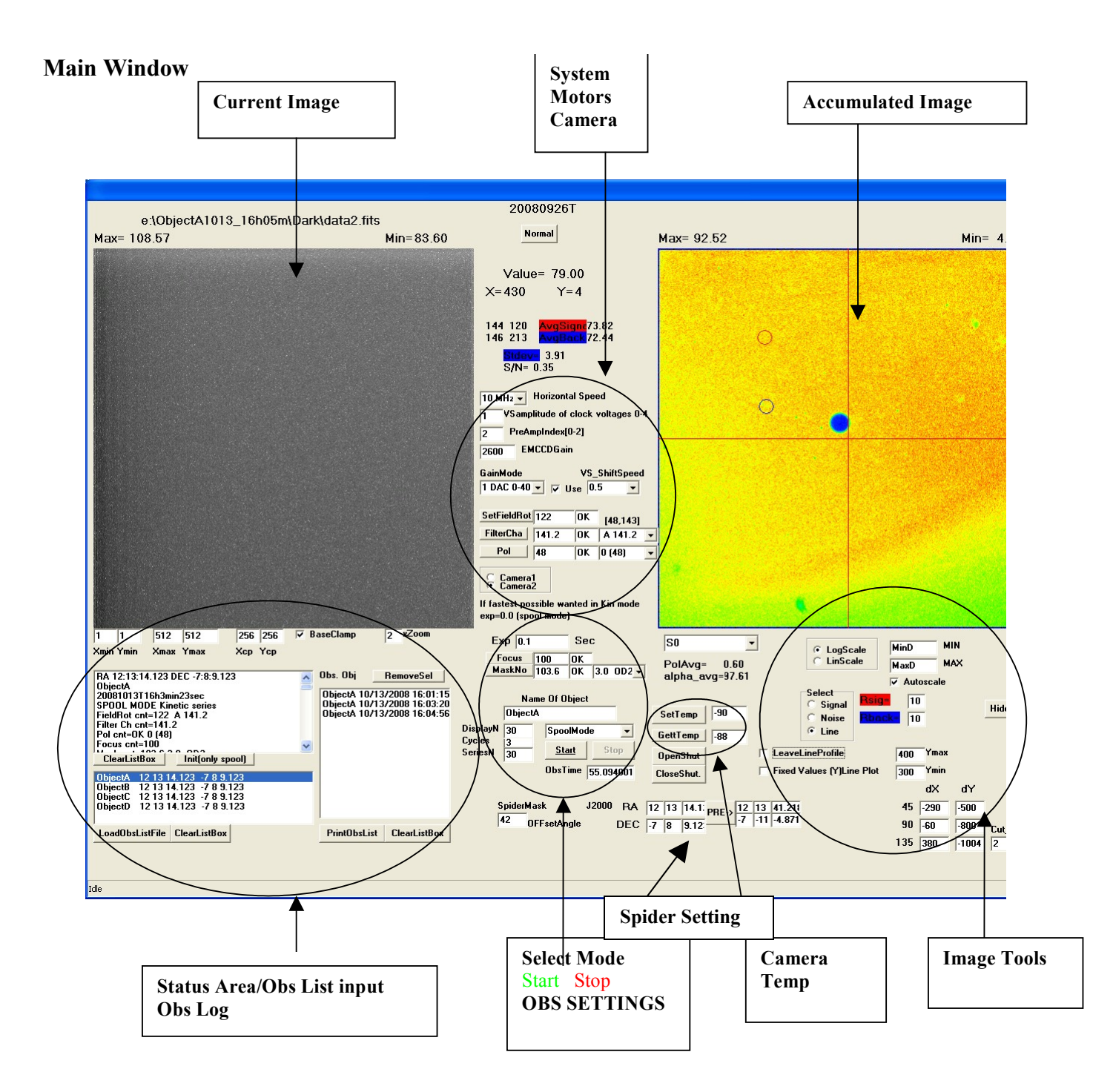

#### If everything is connected

Double click on "Diskmaskin" you should see the above command window. (Expert mode) The layout could be changed by toggle between two buttons **expert/normal** and **show/Hide image tools.** The above layout shows Expert mode on and show image tools = maximum number of controls.

### Start-up 0

**0.1** Click on GetTemp (Camera Temp area) check that you get a reasonable temperature value.

Start the cool-down by clicking on SetTemp (default –90) .After a short while click on GetTemp Again to see that the cooler is responding (temperature going down)

**0.2** Status area LoadObsListFile (ObsListFile is a text file that should contain information about objects to be observed it should be on the following format **objectName h min sec deg min sec) J2000** 

Click on desired object Check that the software fills in the correct name and RA/DEC coordinates (spider settings) ! If not you should enter J2000 RA/DEC manually (Don't forget to press PRE buttons coordinates)

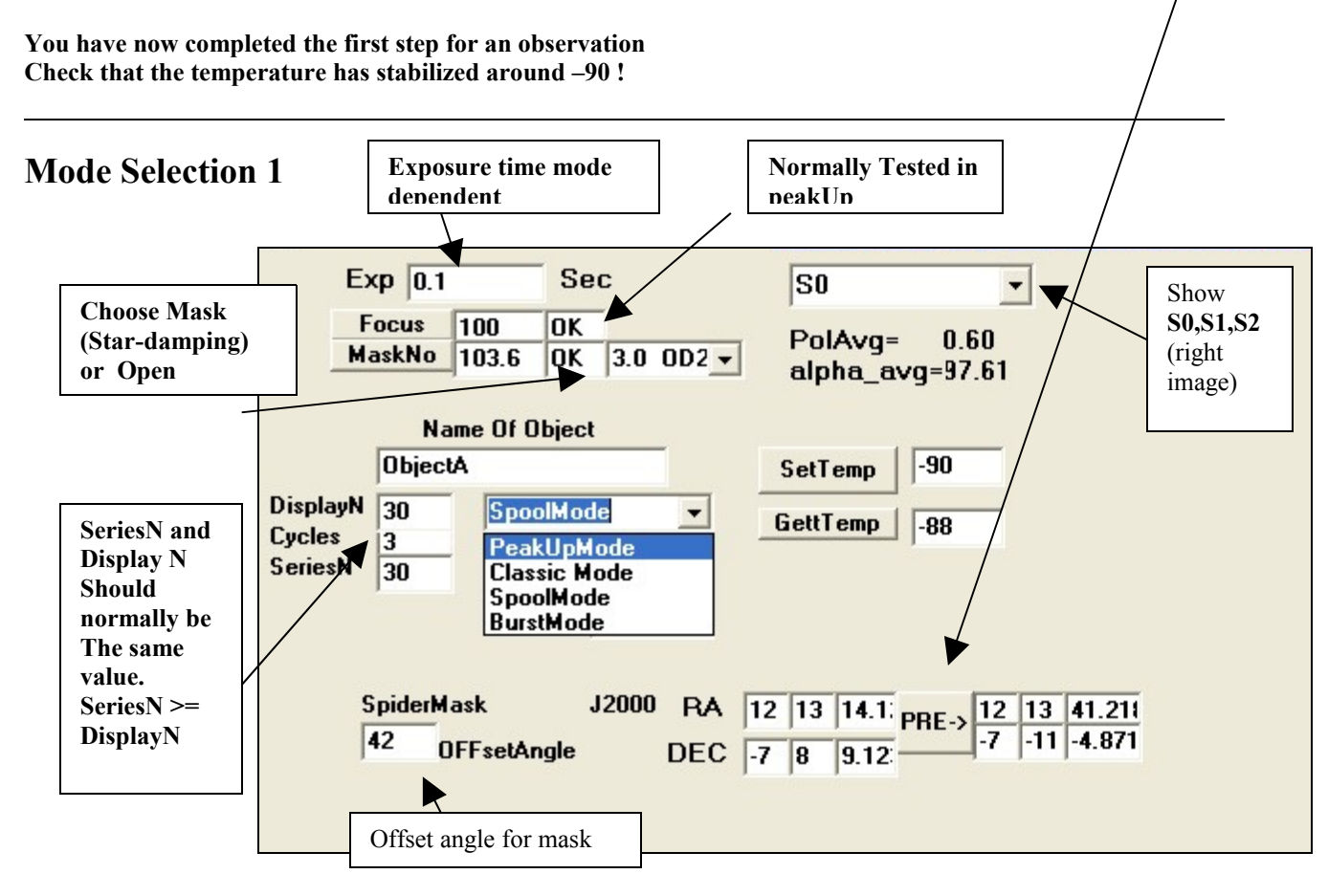

Default values are assigned to different modes. Please check to see selection.

# Peak Up Mode 1.1

Used for refocusing (should not be needed so often) Finding new objects /checking signal strength/ centering masks.

Default exposure time is 1sec SeriesN are arbitrary. Nothing is stored to disk

#### xZoom ✓ BaseClamp 256 256 2 1 1 512 512 Exp 0.1 Sec Xmin Ymin Хср Үср Xmax Ymax Focus 100 OK MaskNo 103.6 OK 3.0 OD2 -RA 12:13:14.123 DEC -7:8:9.123 Obs. Obj RemoveSel ObjectA ObjectA 10/12/2000 10-01-16 **SubImageDefinition** Full 1,512 (inclusive) Left imaged shown real size **Draw Centre Cross** Accumulated zoomed to fit right window

**NOTE** the zoom factor could be helpful during PeakUp

Spool Mode (Standard polarization measurement) make sure polarization wheel is in position !

Data is stored to disk in directories 0 45 90 135 dark = 1 cycle Default exposure = 0.1 sec (full frame 512x512) Nseries=30 Cycles =3 (a short test run) (~60 sec)

Right images show accumulated image in S0 (,S1,S2) In each position Nseries images are exposed (using a kinetic series Mode for the Ixon camera)

**Exposure in each position = exp\_time x Nseries** 

-----

Spool Mode SUB 1.2 [Spool mode +subimage] a special option if faster exposure is desired.

Example Defining a smaller image (100x100) and Nseries=300 and exp\_time=0.01

Classic Mode (<u>polarization measurement</u>) make sure polarization wheel is in position !

Same as the spool mode but only one image in each position. Exposure in each position = exp\_time (exposure time should normally be increased) Default = 1sec

**Burst Mode (remove polarization wheel)** 

5 kinetic cycles + one dark Accumulated image showed to the right

Default Nseries=300 Exposure=0.01 Fast exposure mode (no polarization measurement) NOTE in order to achieve fast exposure please define sub image. (100x100)

## Starting an observation 1.3

After defining the above parameters press Start.

You will se a warning box (error box) showing you the temperature.

If the the temperature is correct proceed.

If an additional error box pops up it might be a good idea to abort. "Error detected proceed ?"

| BA 12:13:14:123 DEC -7:8:9.123  | Obs. Obj RemoveSel          |
|---------------------------------|-----------------------------|
| ObjectA                         |                             |
| 20081013T16h3min23sec           | ObjectA 10/13/2008 16:01:15 |
| SPOOL MODE Kinetic series       | ObjectA 10/13/2008 16:03:20 |
| FieldRot cnt=122 A 141.2        | ObjectA 10/13/2008 16:04:56 |
| Filter Ch cnt=141.2             |                             |
| Pol cnt=OK 0 (48) /             |                             |
| Focus cnt=100 /                 |                             |
| ClearListBoxInit(only spool)    |                             |
| ObjectA 12 13 14.123 -7 8 9.123 |                             |
| ObjectB 12/13 14.123 -7 8 9.123 |                             |
| ObjectC 12 13 14.123 -7 8 9.123 |                             |
| ObjectD /2 13 14.123 -7 8 9.123 |                             |
| LoadObsListFile ClearListBox    | PrintObsList ClearListBox   |
| /                               |                             |
|                                 |                             |

The init procedure is logged in the left listbox. Scroll through and check For errors (EMCD out of range etc, invalid sub image definition etc...) Also check that correct camera is selected (camera1 camera2 expert mode)

IF OK the observation should start and object should be added to observed object list

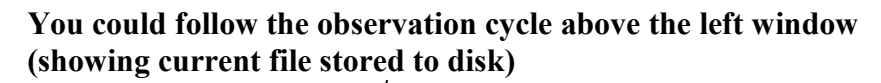

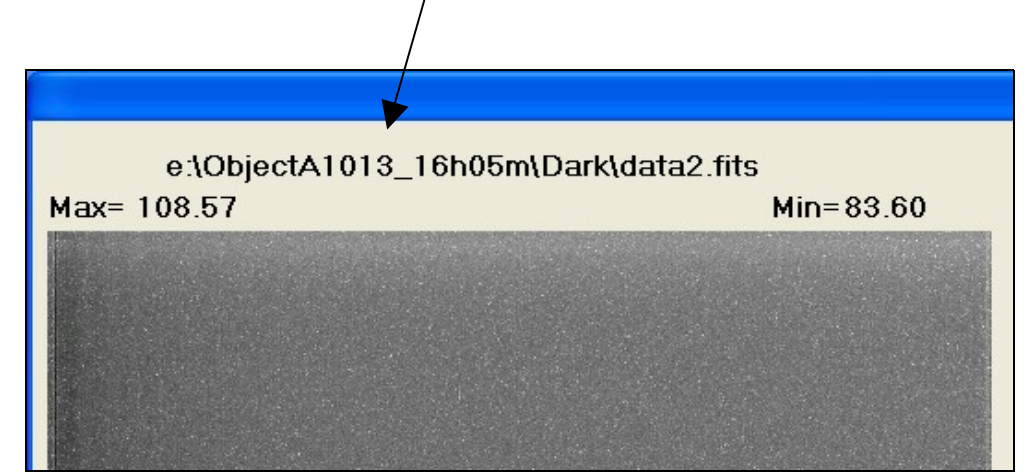

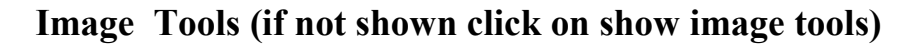

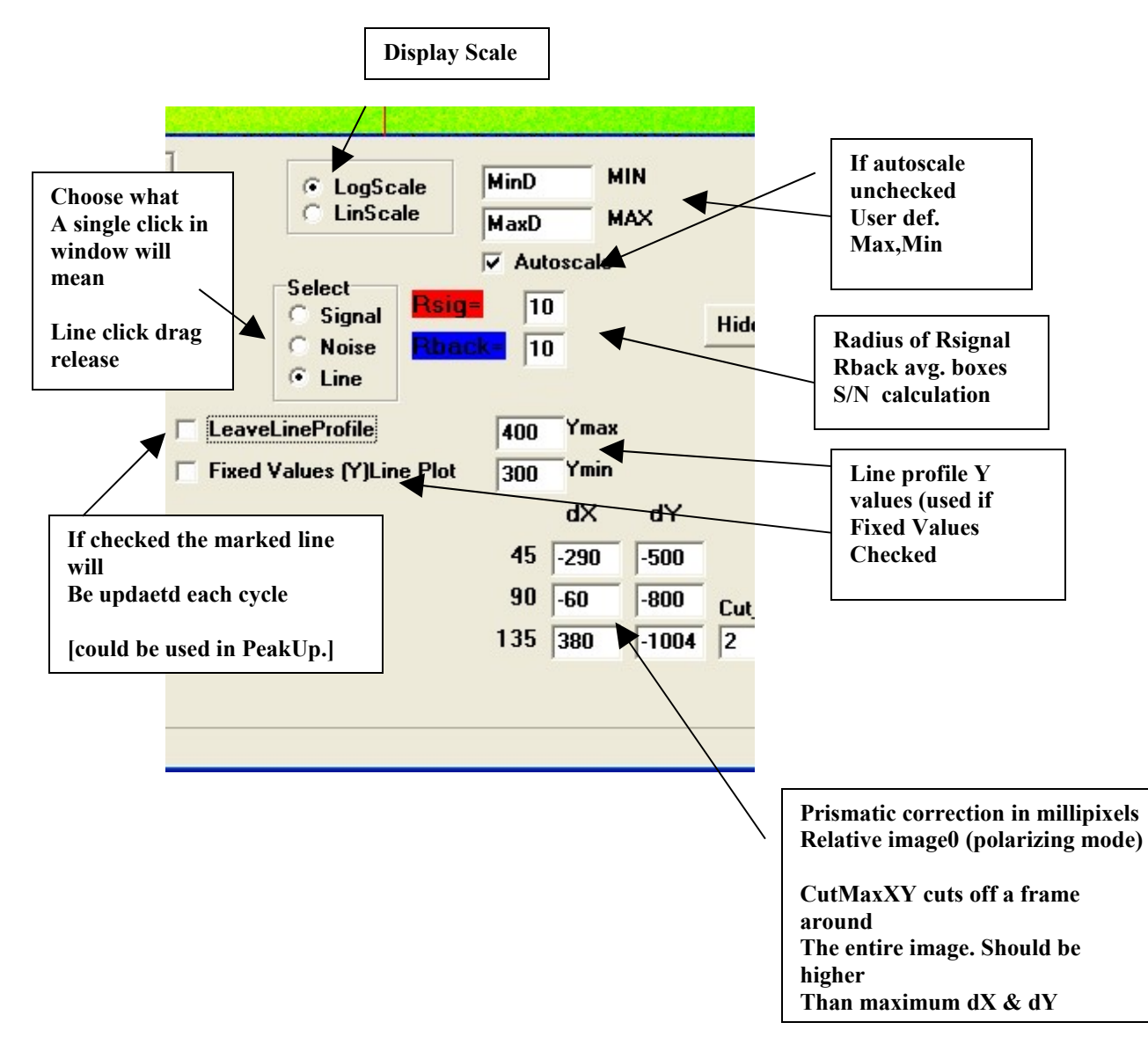

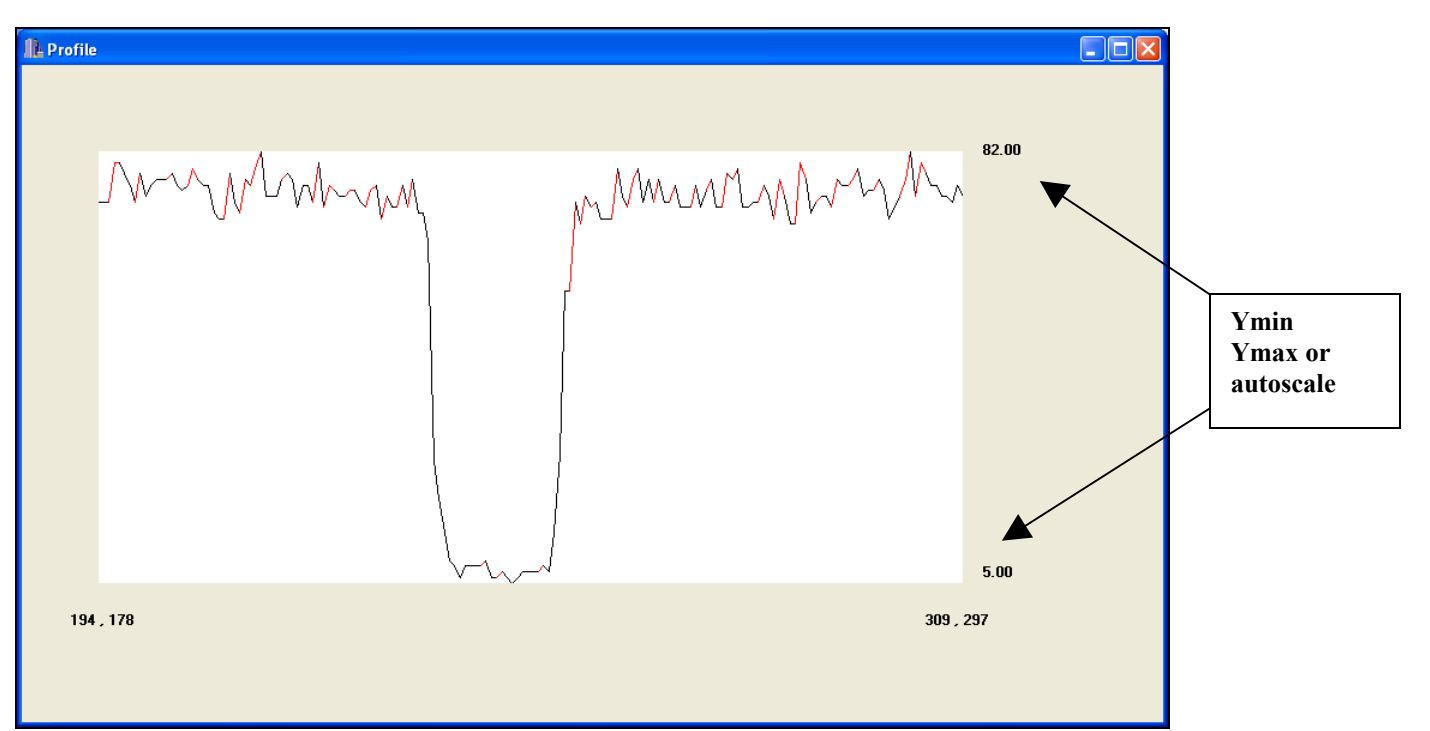

Line Profile Plot

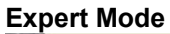

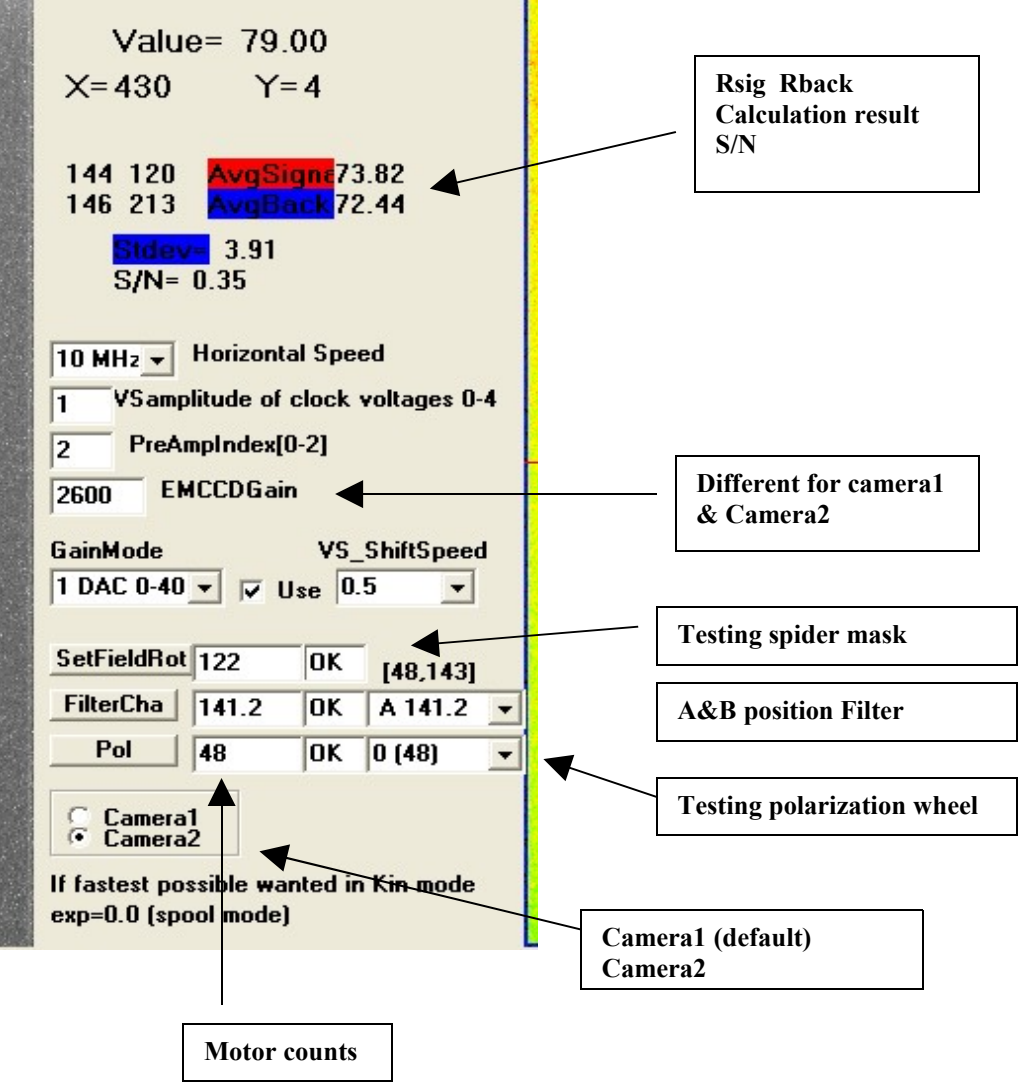